# Curriculum Manager (CM)

## HOW TO PROPOSE FROM AN EXISTING COURSE OR PROGRAM

This guide outlines the steps to propose from an Exiting Course or Program. through Curriculum Manager: Program Management or Course Inventory Management. For additional information on CM, please click here.

#### Propose New from Existing Course or Program - Login

- Navigate to the Curriculum Manager: Program Management page or **Course** Inventory Management <u>page</u>
- Enter your Username and Password
- Click on **[Log in]**
- Click on the Log In icon

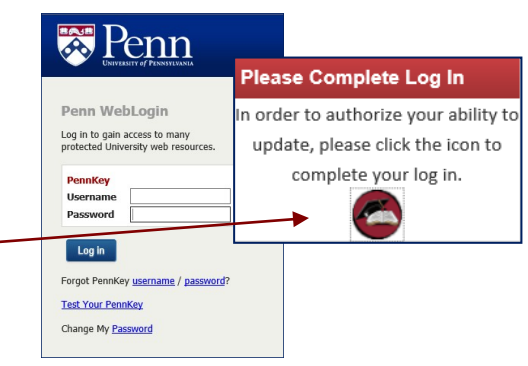

### Propose New from an Existing Course or Program

• Click on [Propose New Program] or [Propose New Course]

| Curriculum Manager: Program Management                                      |                                             |                              |                            |  |  |
|-----------------------------------------------------------------------------|---------------------------------------------|------------------------------|----------------------------|--|--|
| earch, edit, add, and deactivate program                                    | 15.                                         |                              |                            |  |  |
| Jse an asterisk (*) in the search box as a                                  | wild card. For example, MATH* will find eve | rything that starts with "MA | TH", *MATH everything that |  |  |
| vith "MATH", and *MATH* everything the                                      | at contains "MATH". The system searches th  | e Program Code, Title, Work  | flow step and CIM Status.  |  |  |
| Luick Searches provides a list of predefin                                  | ed search categories to use.                |                              |                            |  |  |
|                                                                             | Search History OR -                         | Propose New Program          | Quick Searches ~           |  |  |
| Program Name                                                                |                                             | Workflow                     | Status                     |  |  |
| Accounting, BS                                                              |                                             |                              |                            |  |  |
| Accounting, MBA                                                             |                                             |                              |                            |  |  |
| Accounting, PhD                                                             |                                             | RBR                          | edited                     |  |  |
|                                                                             |                                             |                              | deleted                    |  |  |
| Accounting: Non Sub, MBA                                                    |                                             |                              |                            |  |  |
| Accounting: Non Sub, MBA<br>Actuarial Science, BS                           |                                             |                              |                            |  |  |
| Accounting: Non Sub, MBA<br>Actuarial Science, BS<br>Actuarial Science, MBA |                                             |                              | deleted                    |  |  |

QRG - Curriculum Manager - How to Propose from an Existing Course or Program Last Updated August 27, 2019

# Curriculum Manager (CM)

- The New Program Proposal form is open.
- Click on [Propose New from Existing Program] or [Propose New from Existing Course]
  - Note: Field level help is available by click on the '?' icon.
- A warning that copying from an existing program will overwrite any information currently in the form.
- From the Copy Program window, click on Select Program... or Select Subject...
- From the list of programs/courses you will select the program/course to copy/add.
- Click on [Copy Program] for Programs or [Add] for Courses.
- Information from the Course/Program has been copied into some of the form fields.
- Complete the rest of the proposal as needed.
- Once all information is complete, submit the proposal for approval.

| :11.            | Curriculum Manager:Program Management                                               |            |           |        |         |             |  |  |  |
|-----------------|-------------------------------------------------------------------------------------|------------|-----------|--------|---------|-------------|--|--|--|
| lew             | New Program Proposal                                                                |            |           |        |         |             |  |  |  |
| ram] 🤇          | Propose New from Existing Program                                                   |            |           |        |         |             |  |  |  |
| om              | Requested By                                                                        | First Name | Last Name | Userid | Title   | Home School |  |  |  |
|                 |                                                                                     | John       | Smith     | jsmith | Bus Adm | SAS         |  |  |  |
| elp is          | School 😡                                                                            | Select     |           | ~      |         |             |  |  |  |
| the <b>'?</b> ' | Level 😡                                                                             | Select     |           | $\sim$ |         |             |  |  |  |
| 150 .           | Program/Specialization Name                                                         |            |           |        |         |             |  |  |  |
|                 | 0                                                                                   |            |           |        |         |             |  |  |  |
|                 | Degree 😡                                                                            | Select     |           | ~      |         |             |  |  |  |
|                 | Administrative Department, Graduate Group, Program, or Center                       |            |           |        |         |             |  |  |  |
| ng ,            | $\Theta$                                                                            | Select     |           | ~      |         |             |  |  |  |
| gram            | Loading data from another proposal will overwrite any values currently in the form. |            |           |        |         |             |  |  |  |
|                 | Do you wish to                                                                      | continue?  |           |        |         |             |  |  |  |
| y in the        |                                                                                     |            |           | OK     | Can     | cel         |  |  |  |

enn

Program Information

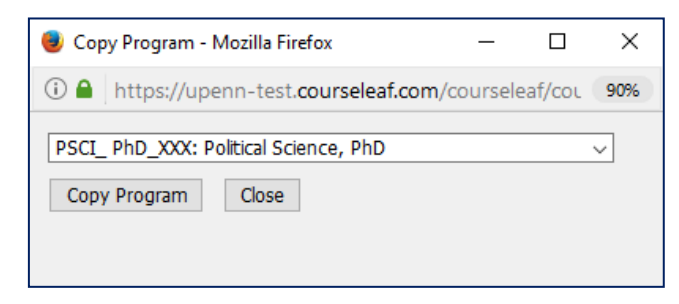

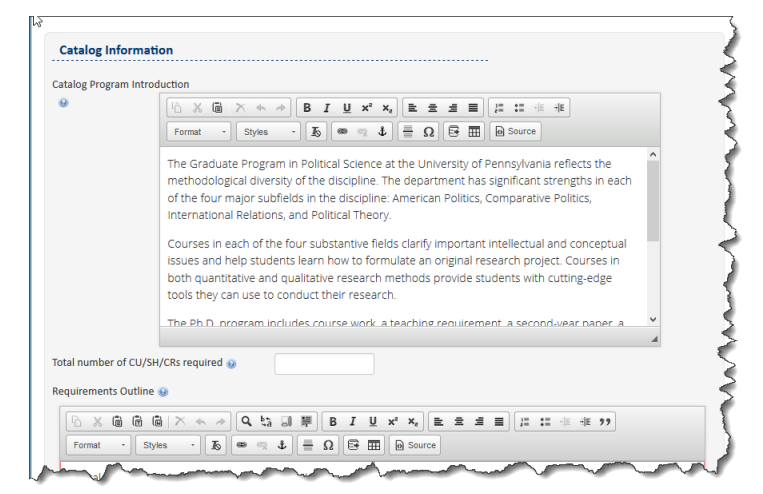

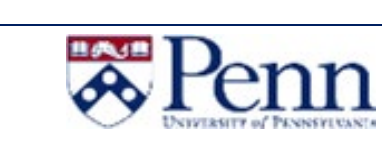

Org Short Name